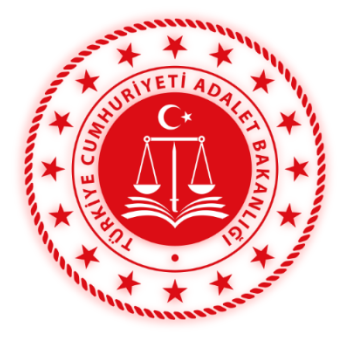

T.C. ADALET BAKANLIĞI Personel Genel Müdürlüğü

Adli Yargı Hâkim ve Savcı Adayları İçin

UYAP EKRANLARI KULLANIM KILAVUZU

# İçindekiler

| 1. | <u>Kılavuzun Amacı</u>                                             | 02 |
|----|--------------------------------------------------------------------|----|
| 2. | UYAP                                                               | 03 |
| 3. | <u>Elektronik İmza</u>                                             | 04 |
| 4. | Hâkim ve Savcı Adaylarının UYAP Ekranları                          | 05 |
|    | 1. <u>Cumhuriyet Başsavcılığı Hazırlık Bürosu Savcı Adayı Rolü</u> | 05 |
|    | 2. <u>Ceza Mahkemeleri Hâkim Adayı Rolü</u>                        | 13 |
|    | 3. Hukuk Mahkemeleri Hâkim Adayı Rolü                              | 19 |
| 5. | Sonuç                                                              | 23 |

- Hâkim ve Savcı Adaylarının Staj Dönemi ile Staj Mahkemelerine İlişkin Yönetmelik'in Adlî Yargı Hâkim ve Savcı Adayları ile Avukatlık Mesleğinden Adli Yargı Hâkim ve Savcı Adaylığına Atananların Çalıştırılma Esasları başlıklı 5'inci maddesinin (h) bendinde; "*Staj mahkemesi başkanı, hâkimi veya Cumhuriyet savcısının gözetim ve denetiminde yaptıkları işle ilgili evraka parafları alınır. Ayrıca, yargılamaya ilişkin süreci görmeleri ve öğrenmeleri amacıyla Ulusal Yargı Ağı Bilişim Sistemine (UYAP) dâhil edilirler. Bunun için adaylara bilgisayar verilir." hükmü yer almaktadır.*
- Bu kılavuzun amacı; yukarıda anılan yönetmelik hükmü uyarınca, hâkim ve savcı adaylarımızın meslek öncesi eğitim süresince UYAP uygulamalarının kullanımını kolaylaştırmak ve daha etkin UYAP kullanmalarını sağlamaktır.

### **02. UYAP**

- UYAP; günümüzün gerekli tüm teknolojik gelişmelerini kullanarak, Bakanlığı merkez taşra teşkilatının, bağlı ve Adalet ve ilgili kuruluşlarının, adli ve idari tüm yargı ve yargı destek birimlerinin donanım ve yazılım olarak iç otomasyonunu ve benzer şekilde bilgi otomasyonu sistemlerini kurmuş kamu kurum ve kuruluşları ile dış birim entegrasyonunu sağlayan ve e-Dönüşüm sürecinde e-Adalet ayağını olusturan bir bilisim sistemidir. Bugün itibariyle UYAP ülkemizde Bakanlığımız teşkilatı ile yarqı birimlerinin tamamında işletimde olup bu birimlerin her türlü yargısal, idari ve denetim faaliyetleri bu sistemle elektronik ortamda yürütülmektedir.
- Elektronik imza alt yapısına uygun olarak geliştirilen UYAP ile merkezi bir bilgi sitemi kurulmuş ve bu sistemde yargı ve yargı destek birimleri arasında fonksiyonel tam entegrasyon sağlanmıştır. UYAP'ın tam entegrasyonu ve merkezi elektronik ortamda tutulan arşivi sayesinde, doğru ve tutarlı bilgi mevzuatın tanıdığı yetkiler çerçevesinde başta hâkim ve savcılar ile yargı personeli olmak üzere tüm kullanıcıların paylaşımına açılmıştır. Kullanıcılar bu bilgilere ihtiyaç duyduklarında hızlı ve kolayca ulaşabilmekte, keza, yargı birimleri de aralarında her türlü bilgi ve belge alış verişini elektronik ortamda ve anlık denebilecek kısa sürelerde gerçekleştirmektedir. UYAP'ta bilgi ve belgelerin son hali, değişmez ve güvenli bir şekilde veritabanında saklanmakta, yetkisiz erişimlere izin verilmemektedir.

- Elektronik İmza Nedir?
- 5070 sayılı Elektronik İmza Kanunu'nda yer alan şekliyle elektronik imza; başka bir elektronik veriye eklenen veya elektronik veriyle mantıksal bağlantısı bulunan ve kimlik doğrulama amacıyla kullanılan elektronik veriyi tanımlar. Elektronik imza; bir bilginin üçüncü tarafların erişimine kapalı bir ortamda, bütünlüğü bozulmadan (bilgiyi ileten tarafın oluşturduğu orijinal haliyle) ve tarafların kimlikleri doğrulanarak iletildiğini elektronik veya benzeri araçlarla garanti eden harf, karakter veya sembollerden oluşur.
- Elektronik imza kavramı çok genel bir tanım olup kişilerin elle atmış olduğu imzaların tarayıcıdan geçirilmiş hali olan sayısallaştırılmış imzaları, kişilerin göz retinası, parmak izi ya da ses gibi biyolojik özelliklerinin kaydedilerek kullanıldığı biyometrik önlemleri içeren elektronik imzaları veya bilginin bütünlüğünü ve tarafların kimliklerinin doğruluğunu sağlayan sayısal imzaları içermektedir.
- Sayısal imza, imzalanan metine göre farklılık gösterir ve içeriğin matematiksel fonksiyonlardan geçirilerek eşsiz olduğu düşünülen bir değer bulunması sureti ile elde edilir. Yani kişilerin, elle atılan imzada olduğu şekilde tek imzası yoktur; bunun yerine imzalamada kullanılan anahtarları vardır.
- 5070 sayılı Elektronik İmza Kanunu'nda ve bu metinde geçen "elektronik imza" kavramı sayısal imzayı işaret etmektedir.
- Hâkim ve savcı adaylarımız, meslek öncesi eğitimi sırasında ve mesleğe kabulden sonra da kullanabilecekleri elektronik imzalarını, staj merkezinde bulunan Bilgi İşlem Müdürlüğüne başvurarak temin edebilir.

- Bu bölümde, Bilgi İşlem Genel Müdürlüğünde görevli alan uzmanlarından alınan bilgiler ışığında hâkim ve savcı adaylarının staj gördükleri birimlerdeki UYAP ekranlarının kullanımına ilişkin bilgiler yer almaktadır.
- Hâkim ve savcı adaylarımız, UYAP erişim şifrelerini staj yaptığı yerdeki Bilgi İşlem Müdürlüğüne başvurarak temin edebilir.

## 4.1. Cumhuriyet Başsavcılığı Hazırlık Bürosu Savcı Adayı Rolü :

 Cumhuriyet Başsavcılığında staj yapan savcı adayları, Hazırlık Bürosu UYAP ekranlarında bulunan bir kısım ekranlara ve dosyalara erişim sağlayabilmektedir. Savcı adayları soruşturma dosyalarında sorgulama yapabilmekte ve evrak oluşturulabilmekte ancak cumhuriyet savcısı yerine onaylama işlemine izin verilmemektedir. Bu doğrultuda savcı adayı rolünde aşağıdaki menülerden işlem yapılmaktadır.

| turma İşlemleri Geleni                                    | /Giden Evrak İşlemleri 🛛 Talimat                                   | Teyzi Kararlar Emanetlişlemleri Yasa Yo                                                                                                    | olları ve Esas İşlemleri Raporjar / Defferler SEGBİS İşlemle        | əri Gəgəlişləmlər <b>İnbar Kaydı</b> | Genel-Orlak( <u>x)</u> Görünlüm |                                                      | Monu Arama<br>• Yeni Soruşturma Dösyasi Ara<br>2020/938 - CBS Sorusturma Dösyasi |
|-----------------------------------------------------------|--------------------------------------------------------------------|----------------------------------------------------------------------------------------------------|---------------------------------------------------------------------|--------------------------------------|---------------------------------|------------------------------------------------------|----------------------------------------------------------------------------------|
| vol Dosyalara Katiplerin Erişim                           | lerin Erişim Haklarını Belirleme<br>n Haklarını Belirleme (CBS_GNL | 0500)                                                                                                    |                                                                     |                                      |                                 |                                                      |                                                                                  |
| ip Eşleme / Yeni Açılan İ                                 | Dosyalar İçin Varsayılan Katip Be                                  | interne ]                                                                                                    |                                                                     |                                      |                                 |                                                      |                                                                                  |
| enting reaspication and                                   | Ad                                                                 | Boyad                                                                                                    | Biol No                                                             | ,                                    | Rolu                            | Yeni G                                               | örevlendirildiðim Dosvalarıma Erisebilsin Mi?                                    |
| IUHARREM                                                  |                                                                    |                                                                                                    |                                                                     | Soruşturma Katibi                    |                                 | EVET                                                 |                                                                                  |
| IUSTAFA                                                   |                                                                    |                                                                                                    |                                                                     | Soruşturma Katibi                    |                                 | EVET                                                 |                                                                                  |
| ENIZ                                                      |                                                                    |                                                                                                    |                                                                     | Soruşturma Katibi                    |                                 | EVET                                                 |                                                                                  |
|                                                           |                                                                    |                                                                                                    |                                                                     |                                      |                                 |                                                      |                                                                                  |
|                                                           | Kalin/BacAdag Ekie                                                 |                                                                                                    | Katin/Sucaday Catar                                                 |                                      |                                 | Kalihin/flucéday Yeni Do                             | avalarıma Erisim İmini Deðistir                                                  |
| ara Katiplerin/SvcAda                                     | avlannin Erisim İzinlerini Belirleri                               | e1                                                                                                    |                                                                     |                                      |                                 |                                                      |                                                                                  |
|                                                           |                                                                    | - 1                                                                                                    |                                                                     |                                      |                                 |                                                      |                                                                                  |
| asina Ait Dosya List                                      | tesi)                                                              |                                                                                                    |                                                                     |                                      |                                 |                                                      |                                                                                  |
| cisina Alt Dosya List<br>Do<br>20/938                     | tesi)<br>osya No<br>CB                                             | Dosya Turu<br>Borusturma Dosyasi                                                                                                    | Dosyanın At Olduğu Buro<br>Test Hazrini: Burosu                     | MUHARREM                             | Soruşturma Katibi, MUST/        | Dosyaya Erişim İzni Olan k<br>Sonuşturma Katibi, t   | KalipifokAdayi<br>Benigarma Kalibi                                               |
| cosina All Dosya List<br>De<br>201938                     | kal)<br>osya No CB                                                 | Dosya Tara<br>I Sorushuma Dosyasi                                                                                                    | Dosyanın All Olduğu Buro<br>Test Hazolık Bürcesi                    | MUHANPREM                            | Bongharma Katibi, MUBTA         | Dosyaya Erişim Eni Olan<br>APA Soruşturma Katbi, B   | ualpithuoldayi<br>BARZ Bongluma Kalbi                                            |
| alar Arasi Dolagin J<br>Topian Syla                       | Saya No Ca                                                         | Dosya Tura<br>I Sorustkurma Dosyasi<br>em Dosya<br>fyra Oti Soryavi Savitara Oti ==                                                                                                    | Desyam At Olduğu Buro<br>Test Hazılık Burosu<br>Desya YMBra / gagat | ALCH-MARINEM                         | Bongharma Katlol, MUBTA         | Dosyaya Erişim İzvi Olanı<br>MA Seruşlarma Katlal, İ | Calp/Divoldayi<br>BNIZ dengtuma Katol                                            |
| telor Anasi Dolagimij<br>VToplam Bayta<br>⊲≣ Ongasi Bayta | 1/1 Dosyal Top                                                     | Dosya Tara<br>I Soushuma Dosyasi<br>Im Dosya 1 - 1/1<br>Sougrati Sougrati S | Desyam At Olduğu Burs<br>Test Hazirk Bircos                         | ACHARTEM                             | Gonsplarma Katlol, MUSTA        | Dosraya Engine Turo Chan<br>Gangalerma Kcata, E      | Categobuodayi<br>BENEZ Genşterma Katoli<br>Değden Oseganak Ayentesin Göster      |

04. Hâkim ve Savcı Adaylarının UYAP Ekranları

- Öncelikle Cumhuriyet Başsavcılığı Hazırlık Bürolarında staj yapan savcı adaylarına birimde görevli cumhuriyet savcısı tarafından "Savcı Adayı/Katip İşlemleri" menüsünde bulunan "Dosyalara Savcı Adayı/Katiplerin Erişim Haklarını Belirleme" bölümünden soruşturma dosyalarına ilişkin erişim izni verilmesi gerekmektedir. Bu erişim izni doğrultusunda, birimde görevli cumhuriyet savcısının belirlemiş olduğu soruşturma dosyalarına savcı adayları erişim sağlayabilmektedir. Erişim izni verilmeyen dosyalarda inceleme yapılamamaktadır.
- İlk ekran olan "Gelen/Giden Evrak İşlemleri" menüsü ile muhabere evrakı (dosya dışı yazışmalar) oluşturulabilmekte, onay işlemleri yapılarak takip edilebilmektedir.

|                                                                        |                                                                                                    |                                                                                                    |                     |                 |           |                           |                           | ~                              |
|------------------------------------------------------------------------|----------------------------------------------------------------------------------------------------|----------------------------------------------------------------------------------------------------|---------------------|-----------------|-----------|---------------------------|---------------------------|--------------------------------|
| Gelen/Giden Evra                                                       | k İşlemleri Soguşturma İşlemleri Te                                                                                                    | gzi Kararlar Raporlar/Defterler Gene                                                                                                    | el-Ortak(X) Görünüm |                 |           |                           | Menu Arama                | ~                              |
| @ X 12                                                                 | - REF 📘 🐥 👒                                                                                                    |                                                                                                    |                     |                 |           |                           | •                         | Yeni Soruşturma Dosyası Arama  |
| Is Listesi Son                                                         | usturma Dosva Avrinti Bilgileri                                                                                                    |                                                                                                    |                     |                 |           |                           |                           | < >                            |
| Soruşturma D                                                           | osya Ayrıntı Bilgileri (CBS_GNL_01101)                                                                                                    |                                                                                                    |                     |                 |           |                           |                           | 0.0                            |
| - I Dosva Bilgiler                                                     | 1                                                                                                    |                                                                                                    |                     |                 |           |                           |                           |                                |
| Savolik                                                                | Test Cumhuriyet Başsav Başvuru Ta                                                                                                    | arihi 02/01/2020 🗸                                                                                                    | Karar No            |                 |           |                           |                           |                                |
| Soruşturma No                                                          | 2020 1 Görevli C.S                                                                                                    | avcisi MUHARREM                                                                                                    | Karar Türü          | Karar Tarihi    |           |                           |                           |                                |
| Suç Tarihi                                                             | 29/01/2020 V Soruşturm                                                                                                    | a Yöntemi Ekonomik Suç                                                                                                    |                     |                 |           |                           |                           |                                |
| Suçun Türü                                                             | Basit Yaralama 💿 Soruşturm                                                                                                    | a Statūsū Açık                                                                                                    | Ek Karar Türü       | Ek Karar Tarihi |           |                           |                           |                                |
| Geldiği Yer                                                            | Kapanış T                                                                                                    | arihi 🗸 🗸                                                                                                    |                     |                 |           |                           |                           |                                |
| Dosya Taraf Li                                                         | istesi ]                                                                                                    |                                                                                                    |                     |                 |           |                           | Ek Gözetim / Kolluk Kuwel | I Bilgileri ]                  |
|                                                                        | TC Kimlik / Mersis No                                                                                                    | Sifab                                                                                                    | Adı                 | Soyadı          | Vekilleri | Memisle Güncellenmeli mi? | Ek Gözetim Süresi         | Verilmedi                      |
| 1                                                                      |                                                                                                    | Katilan                                                                                                    | GIZLIKISI4          |                 |           | HAYIR                     | Kolluk Kuweti Adı         |                                |
| 2                                                                      |                                                                                                    | Şüpheli                                                                                                    | GIZLIKISI4          |                 |           | HAYIR                     | Danie Danie               |                                |
| 3                                                                      |                                                                                                    | Katılan Şüpheli                                                                                                    | IBRAHİM             |                 |           | HAYIR                     | Dosya Ewan                |                                |
|                                                                        |                                                                                                    |                                                                                                    |                     |                 |           |                           |                           |                                |
| CEDiñer Avrinti B                                                      | iloileri 1                                                                                                    |                                                                                                    |                     |                 |           |                           |                           |                                |
|                                                                        | Taraf Erteleme Kara                                                                                                    | rlan                                                                                                    |                     |                 |           |                           |                           |                                |
|                                                                        |                                                                                                    |                                                                                                    |                     |                 |           |                           |                           |                                |
| Dosya <u>B</u> ilirk                                                   | Emanet Bilgileri                                                                                                    | Soruşturma Karar Detay Bilgile                                                                                                    | ari                 |                 |           |                           |                           |                                |
| Dosya <u>B</u> iliri<br>Adji Tip Safa                                  | dşi Bilgileri Emanet Bilgileri<br>İhat Bilgileri Şafahat Göster                                                                                        | Soruşturma Karar Detay Bilgile<br>Şüpheli Karar Takip Eormu                                                                                               | eri                 |                 |           |                           | Dosya E                   | rişim Yetkisi Tanımla          |
| Dosya <u>B</u> ilini<br>Adli Tip Safa<br>Dava Dosya                    | işi Bilgileri Emanet Bilgileri<br>hat Bilgileri Şafahat Göster<br>ası <u>G</u> öster Taraf İşlemleri                                                   | Soruşturma Karar Detay Bilgile<br>Şüpheli Karar Takip Eormu<br>Gönderildiği Yerlerin Raporu                                                               | eri                 |                 |           |                           | Dosya E                   | rişim Yetkisi Tanımla          |
| Dosya <u>B</u> iliri<br>Adji Tip Safa<br>Dava Dosya                    | işi Bilgileri Emanet Bilgileri<br>ihat Bilgileri Şafahat Göster<br>ası <u>Göster T</u> araf İşlemleri<br>iyı İnceleme Kişi CezaeviBilgile              | Soruşturma Karar Detay Bilgile<br>Şüpheli Karar Takip Eormu<br>Göndegildiği Yerlerin Raporu<br>ri Zaman Aşımı Tarihleri                                   | ari                 |                 |           |                           | Dosya E                   | rişim Yetkisi Tanımla          |
| Dosya Bilin<br>Adji Tip Safa<br>Dava Dosya<br>CO Dogya<br>Adli Kontrol | işi Bilgileri Emanet Bilgileri<br>hat Bilgileri Şafahat Göster<br>ası <u>Göster</u> Taraf işlemleri<br>ıyı İnceleme Küşi CezaeviBilgile<br>I Dosyafarı | Soruşturma Karar Detay Bilgite<br>Şüpheli Karar Takip Eormu<br>Göndeçildiği Yerterin Raporu<br>ri Zaman Aşımı Tarihleri<br>Değişik iş Taleplerini Sorgula | arti                |                 |           |                           | Dosya E                   | rişim Yetkisi Tanımla<br>Kapat |

- "Soruşturma İslemleri" menüsü altında bulunan "Sorgulama" bölümünden erişim izni verilen dosyalar sorgulanabilmekte, "Soruşturma Dosya Ayrıntı Bilgileri" ekranından dosyadaki evraklar ve tarafları görüntülenebilmektedir. "Adli Sicil ve Arşiv Kaydı Sorgulama" ekranından dosya şüphelisinin adli sicil ve arşiv kaydı sorgulanabilmekte, "Yargıtay Karar Arama" ekranından Yargıtay kararları aranabilmektedir.
- "Soruşturma İşlemleri" menüsü altında bulunan "Soruşturma Açma" bölümünden yeni soruşturma açma, derdest soruşturma dosyası kaydetme, soruşturma dosyası açılış bilgileri güncelleme, hukuk davası açma soruşturma aşaması kayıt işlemleri yapılabilmektedir.

| Gelen/Giden Evrak I     | şlemleri Soruşturmaİşlemleri Tey     | zi <u>K</u> ararlar Raporlar/Defterler Genel | -Ortak(X) Görünüm |                 |           |                           | Menu Arama                  | 9                             |
|-------------------------|--------------------------------------|----------------------------------------------|-------------------|-----------------|-----------|---------------------------|-----------------------------|-------------------------------|
| <b>0</b> × 14           | F 📙 🤳 👒                              |                                              |                   |                 |           |                           | •                           | Yeni Soruşturma Dosyası Arama |
| In Linteni Former       | turma Donus Aurort Ditallari         |                                              |                   |                 |           |                           |                             |                               |
| Sorusturma Dos          | va Avronti Bilgileri (CBS GNI 01101) |                                              |                   |                 |           |                           |                             |                               |
| C Dosva Bilgilari I     |                                      |                                              |                   |                 |           |                           |                             |                               |
| Savcilik                | Test Cumhurivet Bassay Basyuru Ta    | ribi 02/01/2020 V K                          | arar No           |                 |           |                           |                             |                               |
| Soruşturma No           | 2020 1 Görevli C.S                   | AVCISI MUHARREM K                            | arar Türü         | Karar Tarihi    |           |                           |                             |                               |
| Suç Tarihi              | 29/01/2020 V > Soruşturma            | Yöntemi Ekonomik Suç                         |                   |                 |           |                           |                             |                               |
| Suçun Türü              | Basit Yaralama > Soruşturma          | Statusu Açık E                               | k Karar Türü      | Ek Karar Tarihi |           |                           |                             |                               |
| Geldiği Yer             | Kapanış Ta                           | rhi 🔍                                        |                   |                 |           |                           |                             |                               |
| - Doeve Teref Liete     |                                      |                                              |                   |                 |           |                           | - LEk Gözetim / Kolluk Kuss | eti Biloileri I               |
|                         | TC Kimlik / Mersis No                | Sifati                                       | Adı               | Soyadı          | Vekilleri | Memisle Güncellenmeli mi? | Ek Gözetim Süresi           | Verilmedi                     |
| 1                       |                                      | Katilan                                      | GIZLIKISI4        |                 |           | HAYIR                     | Mallach Manual Arts         |                               |
| 2                       |                                      | Şüpheli                                      | GIZLIKISI4        |                 |           | HAYIR                     | Kolluk Kuweli Adi           |                               |
| 3                       |                                      | Katılan Şüpheli                              | IBRAHIM           |                 |           | HAYIR                     | Dosya Evrakı                |                               |
|                         |                                      |                                              |                   |                 |           |                           | 8) 📷 2020/1 (CE             | 10 Sorushirma Dosyasi) (14)   |
| f Diðer Avnnti Bilgi    | leri ]                               |                                              |                   |                 |           |                           |                             |                               |
|                         | Taraf Erteleme Karar                 | lan                                          |                   |                 |           |                           |                             |                               |
| Dosya <u>B</u> ilirkişi | Bilgileri Emanet Bilgileri           | Soruşturma Karar Detay Bilgiler              |                   |                 |           |                           |                             |                               |
| Adļi Tip Safaha         | t Bilgileri Safahat Göster           | Şüpheli Karar Takip <u>F</u> ormu            | -                 |                 |           |                           | Decus                       | Eddim Vatkici Tanımb          |
| Dava Dosvasi            | Göster Taraf İslemleri               | Gönderildiği Yerlerin Raporu                 |                   |                 |           |                           | Dosya                       | Englin Teckes Familia         |
| Dosvavi                 | Inceleme Kisi CezaeviBilgile         | Zaman Asımı Tarihleri                        |                   |                 |           |                           |                             |                               |
| Adli Kontrol D          | osvalari                             | Değişik İş Taleplerini Sorgula               |                   |                 |           |                           |                             | Kapat                         |
|                         | Telefon Talimatian                   |                                              |                   |                 |           |                           |                             | Raffar                        |
|                         | Telefort Fairmabar                   |                                              |                   |                 |           |                           |                             |                               |

 "Soruşturma İşlemleri" menüsü altında bulunan "Evrak İşlemleri" bölümünde bulunan "Soruşturma İşlemleri Evrak Hazırlama" ekranından erişim izni verilen dosyalardan evrak hazırlanabilmektedir.

| Gelen/Giden Evrak İslemleri Soruşturma İslemleri Tevzi K | ararlar Raportar / Defterler Genel-Ortak(X) Goru | inüm   |          |          | Menu Arama                                        |
|----------------------------------------------------------|--------------------------------------------------|--------|----------|----------|---------------------------------------------------|
| @ X % RR 📕 🔔 🐄                                           |                                                  |        |          |          | <ul> <li>Yeni Soruşturma Dosyası Arama</li> </ul> |
| Is Listeri Soustuma Islemiei Evak Haudama Hada Te        | tanaù kandama                                    |        |          |          |                                                   |
| ifade Tutanağı Hazırlama (CBS_GNL_0220)                  |                                                  |        |          |          |                                                   |
| Dosya No 2020/1 >> Dosya Ayrınt                          | a Bilgileri                                      |        |          |          |                                                   |
| [ Dosva Taraf Bilgileri ]                                |                                                  |        |          |          |                                                   |
| Sifab                                                    | Adi                                              | Soyadı | Baba Adı | Ana Adi  | Tedbir Bilgisi                                    |
| 1 Kablan                                                 | GIZLIKISI4                                       |        |          |          |                                                   |
| 2 Şüpheli                                                | GIZLIKISI4                                       |        |          |          |                                                   |
| 3 Katılan Şüpheli                                        | İBRAHİM                                          |        |          |          |                                                   |
|                                                          |                                                  |        |          |          |                                                   |
| [Taraf Vekilleri]                                        |                                                  |        |          |          |                                                   |
| Adı                                                      |                                                  | Soyadı |          | Bağlı Ol | duğu Baro                                         |
|                                                          |                                                  |        |          |          |                                                   |
|                                                          |                                                  |        |          |          |                                                   |
| (Evrak Hazatama )<br>* gabton Ikade Tullanağı (Gener)    |                                                  |        |          |          |                                                   |

 "Soruşturma İşlemleri" menüsü altında bulunan "Evrak İşlemleri" bölümünde bulunan "İfade Tutanağı Hazırlama" ekranından erişim izni verilen dosyalardan ifade tutanağı hazırlanabilmektedir.

- "Soruşturma İşlemleri" menüsü altında bulunan "Evrak İşlemleri" bölümünde bulunan "Tereke Bilgilerinin Kaydedilmesi" ekranından tereke işlemleri yapılabilmektedir.
- "Soruşturma İşlemleri" menüsü altında bulunan "Memur Suçları Soruşturma" bölümünden, memur suçları soruşturmasına izin verilmemesine itiraz ve kuruma tebliğ bilgilerinin kaydedilmesi işlemleri yapılabilmektedir.
- "Soruşturma İşlemleri" menüsü altında bulunan "Tebligat" bölümünden, tebligat arama, tebligat zarf davetiye hazırlama, posta birime uyarı yazısı hazırlanması, yurt dışı tebligat için Bakanlığa üst yazı hazırlanması, posta liste işlemleri, PTT'den tebligat sorgulama ve posta çeki hesabı işlemleri yapılabilmektedir.
- "Soruşturma İşlemleri" menüsü altında bulunan "Taraf İşlemleri" bölümünden, vekaletnamesiz vekil kaydedilmesi, dosya taraf güncelleme, tarafa yada vekile soruşturma dosyası evrakı teslim edilmesi, suç türü bilgilerini güncelleme, hatalı vekilin silinmesi işlemleri yapılabilmektedir.

- "Soruşturma İşlemleri" menüsü altında bulunan "Tutuklama, Yakalama ve Adli Kontrol İşlemleri" bölümünden, şüphelinin tutuklama, yakalama ve adli kontrol işlemleri ile cezaevine gönderme bilgilerini kaydetme ve şüphelinin sorgu için mahkemeye sevki işlemleri yapılabilmektedir.
- "Soruşturma İşlemleri" menüsü altında bulunan "Gözaltı İşlemleri" bölümünden, gözaltına alınan kişilerin kaydedilmesi ve ek gözetim süresi bilgilerinin kaydedilmesi işlemleri yapılabilmektedir.
- "Soruşturma İşlemleri" menüsü altında bulunan "Nöbetçi Savcılık İşlemleri" bölümünden, ölü muayene ve otopsi işlemleri yapılabilmektedir.
- "Soruşturma İşlemleri" menüsü altında bulunan "Savcı Adayı Dolabı" bölümünden, aday tarafından dosyalarda hangi işlemlerin yapıldığı görülebilmektedir.
- "Tevzi" menüsü altında bulunan "Aday Hâkim/Savcı Dosya İnceleme" bölümünden erişim izni verilen dosyalar incelenebilmektedir.

| 04. Hâkim ve Savcı Ad                             | aylarının UYAP Ekranları                                 |         |              |              |                                    |                                                                 |                               |       |
|---------------------------------------------------|----------------------------------------------------------|---------|--------------|--------------|------------------------------------|-----------------------------------------------------------------|-------------------------------|-------|
|                                                   | -                                                        |         |              |              |                                    |                                                                 |                               |       |
|                                                   |                                                          |         |              |              |                                    |                                                                 |                               |       |
|                                                   |                                                          |         |              |              |                                    |                                                                 |                               |       |
|                                                   |                                                          |         |              |              |                                    |                                                                 |                               |       |
|                                                   |                                                          |         |              |              |                                    |                                                                 |                               |       |
|                                                   |                                                          |         |              |              |                                    |                                                                 |                               |       |
|                                                   |                                                          |         |              |              |                                    |                                                                 |                               |       |
| Gelen/Giden Evrak İşlemleri Soguşturma İşlemler   | ri Teyzi Kararlar Raporlar/Defterler Genel-Ortak(X) Gört | inüm    |              |              |                                    | Menu Arama                                                      |                               |       |
| 😵 🗙 🔛 📰 📕 🦊 🐐                                     |                                                          |         |              |              |                                    | <ul> <li>Yeni Sor</li> <li>2020/5 - CBS Sorusturma E</li> </ul> | uşturma Dosyası Ar<br>Iosyası | rama  |
| İş Listesi Takipsizlik Karar Bilgilerinin Kaydedi | Imesi                                                    |         |              |              |                                    |                                                                 |                               |       |
| Takipsizlik Karar Bilgilerinin Kaydedilmesi (CB)  | S_TKS_0010)                                              |         |              |              |                                    |                                                                 |                               | 0     |
| [Soruşturma Dosya Bilgileri]                      |                                                          |         |              |              |                                    |                                                                 |                               |       |
| Soruşturma No : 2020/5 Dosya Aynni                | 5                                                        |         |              |              |                                    |                                                                 |                               |       |
| (Sanık Bilgileri)                                 |                                                          |         |              | 1            | -                                  |                                                                 |                               |       |
| Adi                                               | Soyadi Baba Adi                                          | Ana Adi | Dogum Tarihi | Sitab        | Suçu                               |                                                                 | SuçTarihi                     |       |
|                                                   |                                                          |         |              |              |                                    |                                                                 |                               |       |
|                                                   |                                                          |         |              |              |                                    |                                                                 |                               |       |
|                                                   |                                                          |         |              |              |                                    |                                                                 |                               |       |
|                                                   |                                                          |         |              |              |                                    |                                                                 |                               |       |
|                                                   |                                                          |         |              |              |                                    |                                                                 |                               |       |
|                                                   |                                                          |         |              |              |                                    |                                                                 |                               |       |
|                                                   |                                                          |         |              |              |                                    |                                                                 |                               |       |
|                                                   |                                                          |         |              |              |                                    |                                                                 |                               |       |
|                                                   |                                                          |         |              |              |                                    |                                                                 |                               |       |
|                                                   |                                                          |         |              |              |                                    |                                                                 |                               |       |
|                                                   |                                                          |         |              |              |                                    |                                                                 |                               |       |
|                                                   |                                                          |         |              |              |                                    |                                                                 |                               |       |
|                                                   |                                                          |         |              |              |                                    |                                                                 |                               |       |
|                                                   |                                                          |         |              |              |                                    |                                                                 |                               |       |
|                                                   |                                                          |         |              |              |                                    |                                                                 |                               |       |
|                                                   |                                                          |         |              |              |                                    |                                                                 |                               |       |
|                                                   |                                                          |         |              |              |                                    |                                                                 |                               |       |
| [Takipsizlik Karan / Şablon Bilgileri]            |                                                          |         |              |              |                                    |                                                                 |                               |       |
| Takipsizlik Kararı Numarası /                     | * KYOK Turleri Delil Yetersizliğinden                    | -       |              |              |                                    |                                                                 |                               |       |
| * Şablon Türleri Takipsizlik Karan (Boş)          |                                                          |         |              |              |                                    |                                                                 |                               |       |
|                                                   |                                                          |         |              | Emonet Detay | Söster Beine Göster/Dütenin        | Evrain Onava Sve                                                | Kavdet                        | Karat |
|                                                   |                                                          |         |              | Emanet Detay | avarer   Merife (aparen) priseline | Exam Susia pou                                                  | Psidet                        | vagar |

- "Kararlar" menüsü altında bulunan "Takipsizlik Karar Bilgilerinin Kaydedilmesi" bölümünden, dosya ile ilgili takipsizlik kararı kayıt ve yazım işlemleri yapılabilmektedir.
- Yine "Kararlar" menüsü altında bulunan bölümlerden, dosya ile ilgili ek takipsizlik kararı bilgilerinin kaydedilmesi, görevsizlik, yetkisizlik, fezleke, birleştirme, ayırma işlemleri, davaname, dava açılmasının ertelenmesi kararının reddine itiraz, dava açılmasının ertelenmesi, denetimli serbestlik işlemleri ile iddianame bilgilerinin kaydedilmesi işlemleri yapılabilmektedir.

| 04. Hâkim | ve Savci | Adaylarının | UYAP | Ekranları |
|-----------|----------|-------------|------|-----------|
|-----------|----------|-------------|------|-----------|

|         |                        | ▶ %10          | 0                                         | - 📑                              |                  |
|---------|------------------------|----------------|-------------------------------------------|----------------------------------|------------------|
|         | κονυşτυ                | TEST           | T.C.<br>CUMHURİYET BAŞ<br>MADIĞINA DAİR K | SAVCILIĞI<br>ARARLI DOSYALARIN L | 25/12/2020 10:49 |
| 50 Ad   | let Dosya ( 01/01/2020 | - 25/12/2020 ) |                                           |                                  |                  |
| Sira No | Soruşturma Esas No     | Karar No       | Karar Tarihi                              | Savci Adi                        | Savci Adi        |
| 1       | 2020/913               | 2020 / 71      | 23/12/2020                                | TESTI CBS                        | TESTICBS         |
| 2       | 2020/899               | 2020 / 69      | 21/12/2020                                | Ι                                | 1                |
| з       | 2020/889               | 2020 / 68      | 19/12/2020                                | I                                | 1                |
| 4       | 2020/868               | 2020 / 67      | 18/12/2020                                | I                                | ]                |
| 5       | 2020/811               | 2020 / 66      | 18/12/2020                                | I                                | ]                |
| 6       | 2020/799               | 2020 / 65      | 11/12/2020                                | I                                | ]                |
| 7       | 2020/833               | 2020 / 64      | 10/12/2020                                | I                                | ]                |
| 8       | 2020/816               | 2020 / 63      | 05/12/2020                                |                                  | ]                |
| 9       | 2020/804               | 2020 / 62      | 27/11/2020                                |                                  |                  |
| 10      | 2020/792               | 2020 / 61      | 16/11/2020                                |                                  | ]                |
| 11      | 2020/785               | 2020 / 60      | 10/11/2020                                |                                  |                  |
| 12      | 2020/783               | 2020 / 59      | 10/11/2020                                |                                  |                  |
| 13      | 2020/755               | 2020 / 56      | 03/11/2020                                |                                  |                  |
| 14      | 2020/723               | 2020 / 55      | 08/10/2020                                | I                                | ]                |
| 15      | 2020/671               | 2020 / 51      | 26/09/2020                                |                                  |                  |
| 16      | 2020/656               | 2020 / 50      | 26/09/2020                                | I                                | ]                |
| 17      | 2020/651               | 2020 / 49      | 25/09/2020                                |                                  |                  |
| 18      | 2020/630               | 2020 / 48      | 25/09/2020                                |                                  |                  |
| 19      | 2020/625               | 2020 / 47      | 25/09/2020                                | I                                | ]                |
| 20      | 2020/617               | 2020 / 46      | 23/09/2020                                | 1                                | ]                |
| 21      | 2020/597               | 2020 / 44      | 31/08/2020                                | I                                | ]                |
| 22      | 2020/350               | 2020 / 42      | 19/08/2020                                | 1                                | ]                |
| 23      | 2020/532               | 2020 / 41      | 28/07/2020                                |                                  |                  |
| 24      | 2020/530               | 2020 / 40      | 28/07/2020                                |                                  | -                |
| 25      | 2020/529               | 2020 / 39      | 28/07/2020                                | Ĩ                                | 1                |
| 26      | 2020/511               | 2020 / 38      | 23/07/2020                                | ſ                                | -                |
| 27      | 2020/457               | 2020 / 37      | 03/07/2020                                | 1                                | -                |
| 28      | 2020/447               | 2020 / 36      | 02/07/2020                                | 1                                | 1                |
| 29      | 2020/428               | 2020 / 31      | 30/06/2020                                | 1                                | -                |
| 30      | 2020/385               | 2020/30        | 27/06/2020                                | 1                                | 1                |

- "Raporlar/Defterler" menüsü altında bulunan "Defterler" bölümünden, günlük hazırlık defteri ve esas defteri sorgulaması yapılabilmekte, "CBS Karar Raporları" bölümünden ise yukarıda da gösterildiği şekilde tarih ve karar niteliği bazında dosyalar raporlanabilmektedir.
- Yine "Raporlar/Defterler" menüsü altında bulunan bölümlerden, iade edilen iddianame durum raporu, cevabı gelmemiş evraklar listesi, tutulu yakalama dosya raporu, dosyayı zamanında teslim etmeyen bilirkişiler rapor uyarısı, , yıllık iş cetveli, zaman aşımı dolan dosyaların dökümü, yargıtaya gönderilen dosyaların dökümü alınabilmektedir.

# > 4.2. Ceza Mahkemeleri Hâkim Adayı Rolü :

 Ceza Mahkemelerinde staj yapan hâkim adaylarına mahkeme UYAP ekranlarında bulunan bir kısım ekranlara ve dosyalara erişimi sağlanmaktadır. Hâkim adayları mahkeme dosyalarında sorgulama yapabilmekte ve evrak oluşturulabilmekte ancak mahkeme hâkimi yerine onaylama işlemine izin verilmemektedir. Bu doğrultuda hâkim adayı rolünde aşağıdaki menülerden işlem yapılmaktadır.

| İş Listesi Evrak Arama İşlemleri                                                                                                    |                         |                    |                  |                  | < > |
|----------------------------------------------------------------------------------------------------|-------------------------|--------------------|------------------|------------------|-----|
| 💐 Evrak Arama İşlemleri (EVR_ARM_001a)                                                                                                    |                         |                    |                  |                  | Γ×  |
| [* Sorgu Kriterleri ]                                                                                                    | 🗌 Son İşlem Tarihi Gele | n / Tekid Zamanı I | Dolan            |                  |     |
| Birim Evrak No                                                                                                    | Dosya No Dos            | sya No Giriniz     | (                | 🔍 So <u>n</u>    |     |
| Birim Evrak Tarihi 01/12/2020 v 25/12/2020 v                                                                                                    | Evrak Tipi              |                    |                  | •                |     |
| Geldiči/Gönderil Yer                                                                                                    | Evrak Türü              |                    |                  | -                |     |
|                                                                                                    | Evrakın Durumu          |                    |                  | •                |     |
|                                                                                                    | Konusu                  |                    |                  |                  |     |
|                                                                                                    | Muhabere No             |                    |                  |                  |     |
| Son İslem/Tekid Tarihi                                                                                                    | Doküman İçeriği         |                    |                  |                  |     |
|                                                                                                    | Kaydeden                |                    |                  | -                |     |
|                                                                                                    |                         |                    | Temi <u>z</u> le | S <u>o</u> rgula |     |
| Dosya Evrakı                                                                                                    |                         |                    |                  |                  |     |
| B- 🛐                                                                                                    |                         |                    |                  |                  | *   |
| 🕀 🥣 Dosya : / (1)                                                                                                    |                         |                    |                  |                  | =   |
| ⊞ 📑 Dosya : / (1)                                                                                                    |                         |                    |                  |                  |     |
| ⊕ 📷 Dosya : / (1)                                                                                                    |                         |                    |                  |                  |     |
| 🕀 📹 Dosya : (Gelen-Giden Evrak) Muhabere Dosyası 2020 (2)                                                                                                    |                         |                    |                  |                  |     |
| Dosya : 2002/5987 (2)                                                                                                    |                         |                    |                  |                  |     |
| B Dosya : 2013/74 (1)                                                                                                    |                         |                    |                  |                  |     |
| B _ Dosya : 2013/52 (1)                                                                                                    |                         |                    |                  |                  |     |
| ⊕                                                                                                    |                         |                    |                  |                  |     |
| та по стана и стана и стана и стана и стана и стана и стана и стана и стана и стана и стана и стана и стана и с<br>така и стана и стана и стана и стана и стана и стана и стана и стана и стана и стана и стана и стана и стана и с |                         |                    |                  |                  | -   |
|                                                                                                    | İ <u>l</u> gili Evrak   | Listesi            | Dağıtım Listesi  | Ka <u>p</u> at   |     |
|                                                                                                    |                         |                    |                  |                  | -0- |

 "Gelen/Giden Evrak İşlemleri" menüsü altında bulunan "Evrak Arama" bölümünden, evrak numara aralığı, tarih aralığı, geldiği/gönderildiği yer, geldiği yer tarih veya sayısı ile giriş yaparak mahkemeye gelen veya gönderilen evraklar aranabilmektedir.  "Gelen/Giden Evrak İşlemleri" menüsü altında bulunan "Onay İşlemleri" bölümünden onay yapma ve takip etme, "Müteferrik İşlemler" bölümünden değişik iş veya sorgu dosyaları ile ilgili işlemler yapılabilmektedir.

| İş Listesi Dava Tensip Zaptının Hazırlanması         | < >                                                                                                   |
|------------------------------------------------------|----------------------------------------------------------------------------------------------------|
| 🛎 Dava Tensip Zaptının Hazırlanması (DHZ_00101)      | 다 ×                                                                                                   |
| [Dosya Bilgileri]                                    |                                                                                                    |
| Dosya No 2020 / 103                                  | Tensip Zapti Hazırla Dosya Ayrıntı Bilgileri                                                          |
| Tensip Karari Arama<br>O Standart O Birim O Hepsi    | Açıklaması İşlem                                                                                      |
| Tensip Türü 🗸 🗸                                      |                                                                                                    |
| Açıklaması                                           |                                                                                                    |
| S <u>o</u> rgula <u>S</u> eç                         |                                                                                                    |
| [Tensip Bilgileri]<br>[Tensip Kararlari Listesi]<br> | lşlem                                                                                                 |
|                                                      |                                                                                                    |
| [Tensip Bilgisi]                                     | │ İşlemsiz ● İşlemli Genel Giden Müzekkere Ekranı (CZM_GNL ▼                                          |
|                                                      | Ekje Sji Güngelle                                                                                     |
|                                                      | Keşi <u>f</u> İşlemleri Bilirkişi İşle <u>m</u> leri Du <u>r</u> uşma Günü Ver Keşif <u>G</u> ünü Ver |
|                                                      | Evraki Qnaya Sun Belge Göster/Düzenle Kagat Kagat                                                     |
|                                                      |                                                                                                    |

"Hazırlık" menüsü altında bulunan "Dava Tensip Zabtının Hazırlanması" bölümünden mahkemeye açılan dava ile ilgili tensip zabtı hazırlanabilmekte, "Ön Ödeme Önerisi Kaydı" ve "Ön Ödeme Müzekkeresinin Hazırlanması ve Kaydedilmesi" bölümlerinden ön ödemeye tabi suçlar ile ilgili işlemler yapılabilmekte, "Aday Hakim Dosya İnceleme" bölümünden dosyalar incelenebilmektedir.

#### 04. Hâkim ve Savcı Adaylarının UYAP Ekranları

| İş Listesi Dava Listesinin Hazırlanması/G    | örüntülenmesi       |               |                  |                       |                            | < >            |
|----------------------------------------------|---------------------|---------------|------------------|-----------------------|----------------------------|----------------|
| Dava Listesinin Hazırlanması/Görüntülenn     | nesi (DRS_SRG_0010) |               |                  |                       |                            | ⊡ ×            |
| [Duruşma Listeleme Kriterleri]               |                     |               |                  |                       |                            |                |
| Dosya No                                     |                     |               |                  |                       |                            |                |
| Duruşma Tarihi/Saati                         | 25/12/2020 🛩 _:_    | -             |                  |                       |                            |                |
| İşlem Türü                                   | Duruşma             | -             |                  |                       |                            |                |
| İşlem Sonucu                                 | Günü Verildi        | -             |                  |                       |                            |                |
| Dosya Türü                                   | Ceza Dava Dosyası   | -             |                  |                       |                            |                |
| Başlama/Bitiş Tarihi                         | ~ <u>:</u>          |               | _: Raporda       | a Tüm Taraflar Gelsin |                            | Sorgula        |
| 💿 Tüm Dosyalar 🕓 Tek Dosyalar 🧲              | Çift Dosyalar 🔷 Hak |               |                  | Defter                |                            | -              |
| [Duruşması Yapılacak Davalar Listesi]        |                     |               |                  |                       |                            |                |
| Dosya No Duruşma G                           | Sünü Duruşma Sa     | ati Davacılar | Davalılar        | Suç Türü              | İşlem Sonucu               | İşlem Türü     |
| 1 2020/103 25/12/202                         | 20 12:30            |               | SANIK TEST SANIK | Yaralama Dur          | ruşma Yapılmadı            | Duruşma        |
|                                              |                     |               |                  |                       |                            |                |
|                                              |                     |               |                  |                       |                            |                |
|                                              |                     |               |                  |                       |                            |                |
|                                              |                     |               |                  |                       |                            |                |
|                                              |                     |               |                  |                       |                            |                |
|                                              |                     |               |                  |                       |                            |                |
| Aranılan Kriterlere Uygun 1 Adet Kayıt Bulur | nmuştur.            |               |                  |                       |                            |                |
| Dosyayı İnceleme Dosya E                     | Evrak Bilgileri     |               |                  | Duruşma Liste         | esi Raporu <u>H</u> azırla |                |
|                                              |                     |               |                  |                       |                            |                |
|                                              |                     |               |                  |                       |                            |                |
|                                              |                     |               |                  |                       | Temi <u>z</u> le           | Ka <u>p</u> at |
|                                              |                     |               |                  |                       |                            | -0-            |

 "Duruşma" menüsü altında bulunan "Duruşma Listesinin Hazırlanması/Görüntülenmesi" bölümünden gün ve dosya bazlı duruşma listesi görüntülenebilmektedir.

| rar No Yi / Sira Karar Tarihi Dosya Türü Ceza Dava Dosyası<br>3.8 No 2020 / 5646 Dava Açılış Tarihi Z5/09/2020 Ayrındık Safahat<br>vrak Hazırlama J<br>ablon Arama<br>Sirak Türü Diğer<br>Vrak Türü Diğer<br>Vrak Tipi Genel Karar/Müzekkere                                                                                                    |            |
|----------------------------------------------------------------------------------------------------|------------|
| Agnhli Safahat<br>vrak Hazirlama ]<br>ablon Arama<br>vrak Türü Diğer<br>vrak Türü Diğer<br>vrak Türü Diğer<br>vrak Türü Diğer                                                                                                    |            |
| vrak Hazırlama ]<br>ablon Arama Vişi / İş Akışı Arama Birim Arama<br>vrak Türü Diğer Vişi / İş Akışı Arama Giri Evrak Fiziki Gönderi<br>vrak Türü Diğer Vişi Karar/Müzekkere Vişi Kararla Vişi Vişi Kararla Vişi Vişi Kararla Vişi Vişi Kararla Vişi Vişi Kararla Vişi Vişi Kararla Vişi Vişi Kararla Vişi Vişi Kararla Vişi Vişi Kararla Vişi Vişi Kararla Vişi Vişi Kararla Vişi Vişi Kararla Vişi Vişi Kararla Vişi Vişi Kararla Vişi Vişi Vişi Kararla Vişi Vişi Vişi Vişi Vişi Vişi Kararla Vişi Vişi Vişi Vişi Vişi Vişi Vişi Viş                                                                                                    |            |
| iblon Arama Vişi / İş Akışı Arama Vişi / İş Akışı |            |
| vrak Türbi Genel Karar/Müzekkere                                                                                                    | Coroži Dil |
| vrak Tipi Genel Karar/Müzekkere                                                                                                    | Seregi Bil |
|                                                                                                    | ~          |
| abion Genel Muzekkere (Tarat Bilgileri Yansiyan) 👻 🖉                                                                                                    |            |
|                                                                                                    |            |
| Ek Listesi *Detaglar                                                                                                    | •          |
| ligili Kişi Listesi 🗶 İlgili Evrak Listesi 🖉 Önay Listesi Düzenle Dağılım Listesi <u>H</u> azırlı                                                                                                    | •          |
| azırlanan Evrak Listesi)                                                                                                    |            |
| Kişi/Kurum Adı İlgilinin Adı Evrak Türü                                                                                                    |            |

 "Duruşma" menüsü altında bulunan "Genel Müzekkere Hazırlama" bölümünden dosya üzerinden müzekkere yazım işlemleri yapılabilmektedir.

- "Duruşma" menüsü altında bulunan "Uzlaşma Teklif Formu" bölümünden, uzlaşmaya tabi dosyalar ile ilgili mahkeme aşamasında uzlaşma teklif formu düzenleme işlemleri yapılabilmektedir.
- "Talimat" menüsü altında bulunan "Gelen Talimat" bölümünden, gelen talimatların listesi, talimat tensip zaptı, talimatların listesi, duruşması yapılacak talimatlar listesi hazırlanabilmektedir.
- "Talimat" menüsü altında bulunan "Giden Talimat" bölümünden, giden talimatların listesi hazırlanabilmektedir.
- "Taraf/Vekil" menüsünden dosya taraf ve tanık işlemleri ve taraf ilgili şahıs işlemleri yapılabilmektedir.
- "Karar" menüsü altında bulunan "Sanık Bazında Nihai Kararın Kaydedilmesi" bölümünden, son duruşma sonrasında sanık hakkında verilen karar bilgileri kaydetme işlemleri yapılabilmektedir.
- "Karar" menüsü altında bulunan "Tüm Dosya Üzerinden Görevsizlik/Yetkisizlik/Birleştirme Kararı Kaydedilmesi" bölümünden, dosya ile ilgili görevsizlik, yetkisizlik ve birleştirme kararı verilmiş ise bu bilgileri kaydetme işlemleri yapılabilmektedir.
- "Karar" menüsü altında bulunan "Ek Karar Bilgisinin Kaydedilmesi" bölümünden, dosyadan ek karar verilmiş ise bu bilgileri kaydetme işlemleri yapılabilmektedir.

- "Karar" menüsü altında bulunan "Gerekçeli Karar Evrakının Hazırlanması" bölümünden, dosya ile ilgili gerekçeli kararın yazılması işlemleri yapılabilmektedir.
- "Tebligat" menüsü altında bulunan bölümlerden, tebligat arama, tebligat hazırlanması, posta tevdi işlemleri ve hazırlanmış elektronik tebligatların listelenmesi işlemleri yapılabilmektedir.
- "Yasa Yolları" menüsü altında bulunan bölümlerden, temyiz formunun doldurulması, Yargıtay karar bilgilerinin görüntülenmesi, Yargıtay not fişi takip işlemleri yapılabilmektedir.
- "Raporlar" menüsü altında bulunan bölümlerden, ceza yakalamalı dosyalar listesi, ilam/erteli ilam listeleri, tutuklu ve acele işler, harç tahsil listesi, devreden/derdest dosyaların listesi, ön ödemesi yapılmış dosyaların listesi, ön ödeme süresi dolan dosyaların listesi, duruşma kaçağı listesi, müsadere edilen eşyalar listesi, defterler (istinabe, infaz hâkimliği esas, temyiz, muhabere, zimmet, Çocuk Mahkemesi defterleri), ADIS gözetim/inceleme formları (mahkemedeki dosyalar ile ilgili her yıl hazırlanan istatistiki bilgiler), 4616 sayılı yasadan faydalananlar, temyiz edilmeden kesinleşen dosyalar, arama kararı verilen değişik iş dosyaları, zaman aşımı nedeniyle ortadan kalkan dosyalar, zaman aşımı süresinin dolmasına belirli süre kalan dosyaların listesi, dosya dizi pusulası, son duruşması yapılan dosyalar ve hükme katılanlar, teftiş, Çocuk...

- ...Mahkemesi gözetim/inceleme raporları listesi temyiz edilen ve temyize gönderilen dosyaların listesi, savcılıktan tevzi edilen dosyalar listesi, bilirkişi uzmanlık sorgulama, mağdur ilişkilendirilmesi yapılması gereken dosyalar raporu, sorumlu kolluğa göre yakalama sorgulama raporları, keşif ayrıntı listesi, adli kontrol listesi gibi raporlama ve sorgulama işlemleri yapılabilmektedir.
- "İnfaz" menüsü altında bulunan bölümlerden dosyadaki kesinleşmiş karar veya kararların türüne göre infaz edilmesi için gerekli işlemler yapılabilmektedir.

| Ceza Dosya I                                                  | Bilgileri ]                                                                                                    |                                                      |                 |                               |                   |                      |            | 1.0                                                            |                                |                                                                             |                                                                |            |
|---------------------------------------------------------------|----------------------------------------------------------------------------------------------------|------------------------------------------------------|-----------------|-------------------------------|-------------------|----------------------|------------|----------------------------------------------------------------|--------------------------------|-----------------------------------------------------------------------------|----------------------------------------------------------------|------------|
| Esas No 2020 / 103 Talik Duruşma Tarihi 25/12/2020 Statü Bilo |                                                                                                    |                                                      | Statū Bilgisi   | Üst mahkemenin Birleştirme Ka | rarini Ka         |                      |            | Temyiz No Yil Sira İstinaf No Yil Sira Kanun Yaranna Bozma YOK |                                |                                                                             |                                                                |            |
| Karar No                                                      | Yit /                                                                                                    | Sira Karar Tarihi                                    |                 | Dosya Türü                    | Ceza Dava Dosyası |                      |            |                                                                | Açıkş Türü Üst Mahke           | menin Birleştirme Kararını Kaldırması Üze                                   | rine Açılış - Test 1. Asliye Ceza I                            | dahke      |
| C.B.S No                                                      | 2020 /                                                                                                    | 5646 Dava Açılış Tarihi                              | 25/09/2020      |                               |                   | Safahat              |            |                                                                |                                |                                                                             |                                                                |            |
| Dosya Evrato                                                  | ton Eklenen Evrakla<br>belya : 2020/103<br>2020/18 (Ceza E<br>2020/3 (Talimat<br>Silinmiş Evrakla<br>dan Göster | w (10)<br>Iava Dosysalı (25)<br>Oceysalı (25)<br>(3) |                 |                               |                   |                      |            |                                                                |                                | Toplam Hedd Süre Bilgisi<br>Heddr Saream Rithmasir<br>209<br>GWN XALCS      | Topiam Heder<br>3000<br>GUN                                    | Sare       |
|                                                               |                                                                                                    |                                                      |                 |                               |                   |                      |            |                                                                |                                |                                                                             |                                                                |            |
|                                                               |                                                                                                    |                                                      |                 | 9                             |                   |                      |            |                                                                |                                |                                                                             |                                                                |            |
| 1 Sanik                                                       | TEST                                                                                                    | Ada Vesilleri<br>Döyak                               | Uyg<br>Yaralama | gulama Maddeleri              | Sevit Maddeteri   | Sevk Destek Maddelen | Karar Türü | Verilen Ceza                                                   | Kesinlegme Ta                  | Kesinteşme Türü                                                             | llamat Numaralan                                               |            |
| Savcilık Görüld<br>Yargıtay Bilgile                           | tüsü Görüldüye gil<br>ri Dosya Yargıt                                                                           | medi.<br>ny'da Bulunamadı                            |                 | TC                            | im Dosya Karan    |                      |            |                                                                | Yas<br>Taraf Ertele <u>m</u> e | a Yolu Bilgileri Sanık Karar Takip Formu<br>Karartan Kişi Cezaevi Bilgileri | lia <u>m</u> Dosya Bilgileri Görün<br>Diğer Dosya Bilgileri Ka | üle<br>gat |

 "Genel İşlemler" menüsü altında bulunan "Ayrıntılı Ceza Dosya Bilgileri" bölümünden ceza dosyası ile ilgili ayrıntılı bilgiler ve yargıda hedef süre kapsamında davanın kalan hangi süre içerisinde sonuçlandırılması gerektiğine ilişkin bilgiler görüntülenebilmektedir.

- Sorgulamalar" menüsü altında bulunan bölümlerden, genel ceza dosya arama, ayrıntılı ceza dosya arama, tefrik edilen dosya sorgulama, iddianame değerlendirme dosya arama, iddianame değerlendirme dosya arama, çocuk mahkemesi gözetim/inceleme defteri sorgulama, hakim bazında temyize giden dosyalar, hakimlerin terfiye esas iş cetveli, Yargıtay/Danıştay/BAM/BİM karar arama işlemleri yapılabilmektedir.
- "Rapor-Uyarı" menüsü altında bulunan bölümlerden, infaza verilmemiş kesinleşen kararlar, tekid süresi gelen tebligatlar listesi, toplam tutukluluk süresi dolan dosyalar, gerekçeli kararı yazılmamış dosyalar, kesinleşme zamanı gelen dosyalar, bilirkişi dosya takibi sorgulama, dosyayı zamanında teslim etmeyen bilirkişiler rapor uyarısı, keşfi yapılacak dosyalar raporlu uyarısı, yerine getirilmeyen ara kararlar raporlu uyarısı gibi raporlama ve sorgulama işlemleri yapılabilmektedir.

## > 4.3. Hukuk Mahkemeleri Hâkim Adayı Rolü :

 Hukuk Mahkemelerinde staj yapan hâkim adaylarına mahkeme UYAP ekranlarında bulunan bir kısım ekranlara ve dosyalara erişimi sağlanmaktadır. Hâkim adayları mahkeme dosyalarında sorgulama yapabilmekte ve evrak oluşturulabilmekte ancak mahkeme hâkimi yerine onaylama işlemine izin verilmemektedir. Bu doğrultuda hâkim adayı rolünde aşağıdaki menülerden işlem yapılmaktadır.

#### 04. Hâkim ve Savcı Adaylarının UYAP Ekranları

| Gelenciden Drax Doga Diga Apily                           | - pocosse / etc. L. posye rijecus namenemes) - no<br>Zebajat Duruşma Migassare Taşimat  <br>Core an an an an an an an an an an an an an | nezeoun noas<br>garar Kanun Yoku Dgğişiklş Raegnar Ba        | por-Uyan Ge <u>n</u> el İşlemler Ha | rç⁄Masraf Bilir | sşi İşişmleri Genel | -Ortakgg Gorenum                                              | Aday H                                                     | akime Dosya Alama<br>Haluki Dosyari Arama                |
|-----------------------------------------------------------|----------------------------------------------------------------------------------------------------|--------------------------------------------------------------|-------------------------------------|-----------------|---------------------|---------------------------------------------------------------|------------------------------------------------------------|----------------------------------------------------------|
| Aday Hakim/Savci Dosya Atama (GNL                         | HKM_DSY_ATAMA)                                                                                                    |                                                              |                                     |                 |                     | * Dosys                                                       | a Açılış Tarihi                                            |                                                          |
| * Dosya Türü<br>Dosya Durumu<br>Atanmış Hakim/Savcı Adayı | Hukuk Dava Dosyası                                                                                                    |                                                              | ž                                   |                 |                     |                                                               | 🔿 Sira Numa                                                | rası Tek Olanlar 🔷 Sıra Numarası Çifî Olanlar<br>Sorgula |
| Dosyalar-                                                 |                                                                                                    |                                                              |                                     | CAday Hakim     | 'Savci              |                                                               |                                                            |                                                          |
| Seçim Dosya No<br>1 2020/4 P                              | Dosya Turü Dosya Durumu<br>Hukuk Dava Dosyası Kapalı                                                                                    | Dosya Açılış Tarihi İnceleme Baştan<br>06/01/2020 06/01/2020 | giç İnceleme Biliş                  | 1 2 3           | Seçim               | Hakim/Savci Adayi<br>GÜL ERDEM<br>İLKNUR BAYRAK<br>MURAT ÜRÜN | Başlangıç Tarihi<br>09/12/2020<br>07/12/2020<br>18/10/2017 | Billiş Tarihi                                            |
|                                                           |                                                                                                    |                                                              |                                     |                 |                     |                                                               |                                                            |                                                          |
|                                                           |                                                                                                    |                                                              |                                     |                 |                     |                                                               |                                                            |                                                          |
|                                                           |                                                                                                    |                                                              |                                     |                 |                     |                                                               |                                                            |                                                          |
|                                                           |                                                                                                    |                                                              |                                     |                 |                     |                                                               |                                                            |                                                          |
|                                                           |                                                                                                    |                                                              |                                     |                 |                     |                                                               |                                                            |                                                          |
| Tümünü Beç                                                |                                                                                                    |                                                              |                                     | Tomono s        | eç                  |                                                               |                                                            |                                                          |
| L                                                         |                                                                                                    |                                                              |                                     |                 |                     | Başlama 1                                                     | Farihi 10/12/2020                                          | Bitiş Tarihi 10/12/2020                                  |
|                                                           |                                                                                                    |                                                              |                                     |                 |                     |                                                               |                                                            | Ekia Tarib Guncalla Kaldır                               |

Öncelikle ilgili birimde görevlendirmesi yapılan hâkim adayına, birim hakimi tarafından "Aday Hakime Dosya Atama" ekranından dosya atama işlemi yapılması gerekmektedir. Birim hakimi uygun gördüğü dosyaları sorgulayarak incelemesini istediği aday hakimi seçili hale getirip incelemesi için uygun gördüğü tarih aralığını da girdikten sonra ekle yapması gerekmektedir.

| UYAP - (HUKHKMADY) - GOL                            | L ERDEM - AB117061 - (4000337 / Te | est 1. Sulh Hukuk Mahkemesi] - 09/12/202 | 0 13:15    |              |                   |                                                                                                    | - 0                          |
|-----------------------------------------------------|------------------------------------|------------------------------------------|------------|--------------|-------------------|----------------------------------------------------------------------------------------------------|------------------------------|
| ogya Raporlar Bapor-Uya<br>day Hakim Dosya Inceleme | Gegel Işlemler Genel-Ortak         | (8) Gorinnian                            |            |              |                   | S Benu Arama                                                                                                    |                              |
| Listesi Aday Hakim/Savc                             | Dosva Inceleme                     |                                          |            |              |                   |                                                                                                    |                              |
| Aday Hakim/Savci Dosya inc                          | celeme (GNL_HKM_DSY_INCLM_         | 001)                                     |            |              |                   |                                                                                                    | (                            |
| Listeleme Kriterleri                                | N                                  |                                          |            |              |                   |                                                                                                    |                              |
| Dosya No                                            | 21                                 | Øra - Bra Son                            |            |              | Dosya Aplig Tanhi | <b>W</b>                                                                                                    | 4                            |
| Dosya Turu                                          |                                    |                                          |            |              |                   | 🗇 Bira Numarasi Tek Olanlar                                                                                                    | 🗇 Bira Numarasi Çift Olanlar |
| Dosya Durumu                                        |                                    |                                          |            |              |                   |                                                                                                    | gorgula                      |
| Dosyalar                                            |                                    |                                          |            |              |                   |                                                                                                    |                              |
|                                                     | Dosya No                           |                                          | Dosya Turu | Dosya Durumu |                   | Dosya Açılış Tarihi                                                                                                    |                              |
|                                                     |                                    |                                          |            |              |                   |                                                                                                    |                              |
|                                                     |                                    |                                          |            |              |                   | and the second second se |                              |

 "Dosya" menüsü altında bulunan "Aday Hakim Dosya İnceleme" bölümünden, ilgili birime ait dosyalar numarası, dosya türü ve dosya durumu, dava açılış tarihleri veya sıra numaralarına göre filtreleme yapılarak sorgulanabilmekte ve tabloya yansıyan dosya seçilerek dosya inceleme işlemi yapılabilmektedir.

| 04. Hak         | am ve Savci Adaylarır       | nin UYAP Ekranlari                |                                |               |  |          |  |          |
|-----------------|-----------------------------|-----------------------------------|--------------------------------|---------------|--|----------|--|----------|
|                 |                             |                                   |                                |               |  |          |  |          |
|                 |                             |                                   |                                |               |  |          |  |          |
|                 |                             |                                   |                                |               |  |          |  |          |
| Deeve           | Province Province           |                                   | an a war war werten en good oo | 12/2020 13:10 |  |          |  |          |
| Do <u>s</u> ya  | Raponar Rapor-Oyan          | Generisiemier Gener-Onak(A) Go    | runum                          |               |  |          |  |          |
| •               | Adis Formiari               |                                   | 1                              |               |  |          |  |          |
| in Linte        | Kayitlar •                  | Esas Kaydi                        |                                |               |  |          |  |          |
| IŞ LISTE        | Birim İstatistiki Bilgileri | Karar Kaydi<br>Da šiaik ja Kaudi  |                                |               |  |          |  |          |
| 🥮 iş Lit        | Diger Raponar 🔹             | Degişir iş Kaydı<br>Tolimot Kovdı |                                |               |  |          |  |          |
| Aktif C         | Görevlendirmeler            | Tanmat Kaydi                      | 🕨 🔍 <u>D</u> etaylı Arama      | 😯 Yardım 🥏    |  |          |  |          |
| То              | et 1. Sulb Hukuk Mabkomo    | Vecevet Ad Kovdu                  |                                |               |  |          |  |          |
| Ha Ha           | kim Adayı                   | İzələi Qüvu Qatıs Kavdı (V)       |                                | Dosya         |  | Başlatan |  | Gönderen |
| _               | Tômô                        | Muhahere Defferi                  |                                |               |  |          |  |          |
|                 | runu                        | Tereke Ad Kavdı                   |                                |               |  |          |  |          |
|                 | Bugün                       | Kivmetli Evrak/Esva Kavdi         |                                |               |  |          |  |          |
|                 |                             | Sosval İnceleme / Görüsme Kavdı   |                                |               |  |          |  |          |
|                 | Geç Kalanlar                | Zimmet Kavdı                      |                                |               |  |          |  |          |
| _               | Deddedligeter               | Temyiz Kaydı                      |                                |               |  |          |  |          |
|                 | Readealienier               |                                   |                                |               |  |          |  |          |
|                 | Onayladıklarım              |                                   |                                |               |  |          |  |          |
|                 | -                           |                                   |                                |               |  |          |  |          |
| Reddettiklerim  |                             |                                   |                                |               |  |          |  |          |
|                 | Opeya Calaaaklar            |                                   |                                |               |  |          |  |          |
| Olaya Gelevener |                             |                                   |                                |               |  |          |  |          |

Raporlar menüsü altında bulunan "Kayıtlar ve Diğer Raporlar" bölümünde, ADIS formları (mahkemedeki dosyalar ile ilgili her yıl hazırlanan istatistiki bilgiler) yer almakta, "Kayıtlar" bölümünden birime ait esas kaydı, karar kaydı, değişik iş kaydı, talimat kaydı, tereke kaydı, vesayet ad kaydı, izale-i şüyu satış kaydı, muhabere defteri, tereke ad kaydı, kıymetli evrak/eşya kaydı, sosyal inceleme/görüşme kaydı, zimmet kaydı, temyiz kaydına ilişkin raporlar alınabilmekte ancak birimin görev tanımına giren hususlara göre bunlar değişkenlik gösterebilmektedir. (Örneğin: İzale-i Şüyu Satış Kaydı Asliye Hukuk Mahkemesi rolünde mevcut değildir)

| 04. Hâkim ve Sava Adavlarının I IVAP Ekranları                      |                                                                           |         |  |  |  |  |  |  |
|---------------------------------------------------------------------|---------------------------------------------------------------------------|---------|--|--|--|--|--|--|
|                                                                     |                                                                           |         |  |  |  |  |  |  |
|                                                                     |                                                                           |         |  |  |  |  |  |  |
|                                                                     |                                                                           |         |  |  |  |  |  |  |
|                                                                     |                                                                           |         |  |  |  |  |  |  |
|                                                                     |                                                                           |         |  |  |  |  |  |  |
|                                                                     | A D 117061 (4000224 / T A A A A A A A A A A A A                           |         |  |  |  |  |  |  |
| OTAP - [HOKHKMADT] - GOL EKDEM -                                    | Ab 117001 - [40003547] Test T. Asilye Hukuk Mankemesij - 09/12/2020 15:59 |         |  |  |  |  |  |  |
| Do <u>s</u> ya Rap <u>o</u> rlar <u>R</u> apor-Uyarı Ge <u>n</u> el | Işlemler Genel-Ortak(X) Gorunum                                           |         |  |  |  |  |  |  |
| 🍳 🗙 🔁 📘 🙏 🔯 🎭                                                       |                                                                           |         |  |  |  |  |  |  |
| İş Listesi Eksik İşlemler Raporu                                    |                                                                           |         |  |  |  |  |  |  |
| 🖲 Eksik İşlemler Raporu (HKM_DOS_00                                 | 10)                                                                       |         |  |  |  |  |  |  |
|                                                                     |                                                                           |         |  |  |  |  |  |  |
| Sorgu Kriterleri                                                    |                                                                           |         |  |  |  |  |  |  |
| Birim Adı                                                           | Test 1. Asliye Hukuk Mahkemesi                                            |         |  |  |  |  |  |  |
| Deeue Aerlie Teribi                                                 |                                                                           |         |  |  |  |  |  |  |
| Dosya Açılış Tannı                                                  | V Dosya Turu                                                              |         |  |  |  |  |  |  |
|                                                                     |                                                                           |         |  |  |  |  |  |  |
|                                                                     |                                                                           |         |  |  |  |  |  |  |
| Atanan Hakime Göre                                                  | GUL ERDEM(HKM)                                                            |         |  |  |  |  |  |  |
| Sorgulama Türü                                                      | Duruşma Kaçağı Listesi                                                    |         |  |  |  |  |  |  |
|                                                                     | Tensip Zapti Hazırlanmayan Dosyalar                                       | Sorgula |  |  |  |  |  |  |
|                                                                     | Duruşma Kaçağı Listesi                                                    | Corguia |  |  |  |  |  |  |
|                                                                     | Ön İnceleme Tutanağı Olmayan Dosyalar 🔤                                   |         |  |  |  |  |  |  |
| Dosya Bilgileri                                                     | Ön İnceleme Tensip Zabtı Olmayan Dosyalar                                 |         |  |  |  |  |  |  |
|                                                                     | Ön İnceleme Duruşması Olmayan Dosyalar                                    |         |  |  |  |  |  |  |
|                                                                     | Tahkikat Duruşması Olmayan Dosyalar                                       |         |  |  |  |  |  |  |
|                                                                     | Gerekçeli Kararı Yazılmamış Dosyalar                                      |         |  |  |  |  |  |  |
|                                                                     | Gerekçeli Kararı Tebliğe Çıkmayan Dosyalar 🔹 💌                            |         |  |  |  |  |  |  |
|                                                                     |                                                                           |         |  |  |  |  |  |  |
|                                                                     |                                                                           |         |  |  |  |  |  |  |
|                                                                     |                                                                           |         |  |  |  |  |  |  |
|                                                                     |                                                                           |         |  |  |  |  |  |  |

 "Raporlar/Diğer Raporlar" bölümünden ise "Eksik İşlemler Raporu" ekranı açılmakta olup ilgili hakime göre sorgulama türlerinden seçim yapılarak, dosyasında ilgili evrakı bulunmayan veya işlemi yapılmayan işlemlerin sorgusu ve raporlandırılması yapılabilmektedir.

## 05. Sonuç

- Yine adaylarımızın meslek öncesi eğitimleri sırasında yararlanabileceği mevzuat programı bulunmaktadır.
- UYAP Mevzuat programını bilgisayar, tablet, telefon vb. cihazlarınıza kurmak için <u>http://mevzuat.adalet.gov.tr/</u> adresini ziyaret edebilirsiniz. (PC paketi ile akıllı cihazlar için Android, IOS kurulum paketlerine ulaşabilirsiniz)

## UYAP Mevzuat Programı ile;

- İstenilen kritere göre mevzuat arama
  - Mevzuat Türü,
  - Mevzuat Adı,
  - Mevzuat Numarası,
  - Mevzuat içeriği,
  - Resmi Gazete Tarih ve Resmi Gazete Sayısı
- İstenilen kritere göre içtihat arama
  - İçtihat Türü,
  - Metin İçeriği,
  - Daire/Kurul Adı,
  - Esas Numarası,
  - Karar Numarası,
  - Aranacak Kavram
- > Son güncellenen mevzuatları listeleyebilme
- > Son eklenen içtihatları listeleyebilme
- > İstenilen mevzuatları Sık Kullanılanlar listesine ekleyip özelleştirme
- Kanun metinlerinin madde bazlı olarak ve tüm metin olarak gösterebilme
- > Kanun metinlerini pdf formatında bilgisayarda arşivleme
- > Adalet Dergisinde yayımlanan makalelere ulaşma
- Programda yayınlanması istenilen içtihatların İçtihat Gönder butonu ile gönderme
- Adalet Bakanlığı Hukuk Sözlüğüne ulaşma
- Program hakkında görüş ve öneri bildirme
- Adalet Bakanlığı duyurularına ulaşma
- > Değişen Kanun metinlerinin eski haline
- Metin içeriğine göre Mevzuat ve İçtihat sorgulama işlemleri yapılabilmektedir.
- Teknolojik olarak gelişen ve değişen dünya düzeninde, ülkemizin geleceğinde önemli rolleri olan hâkim ve savcı adaylarımızın meslek öncesi eğitimleri süresince UYAP'ı ve teknolojik imkanları kullanmaları ve öğrenmeleri önem arz etmektedir.